MTEXソフトウエアと周辺ソフトウエアの使い方

(Rigaku, Bruker, PANalytical データに対応)

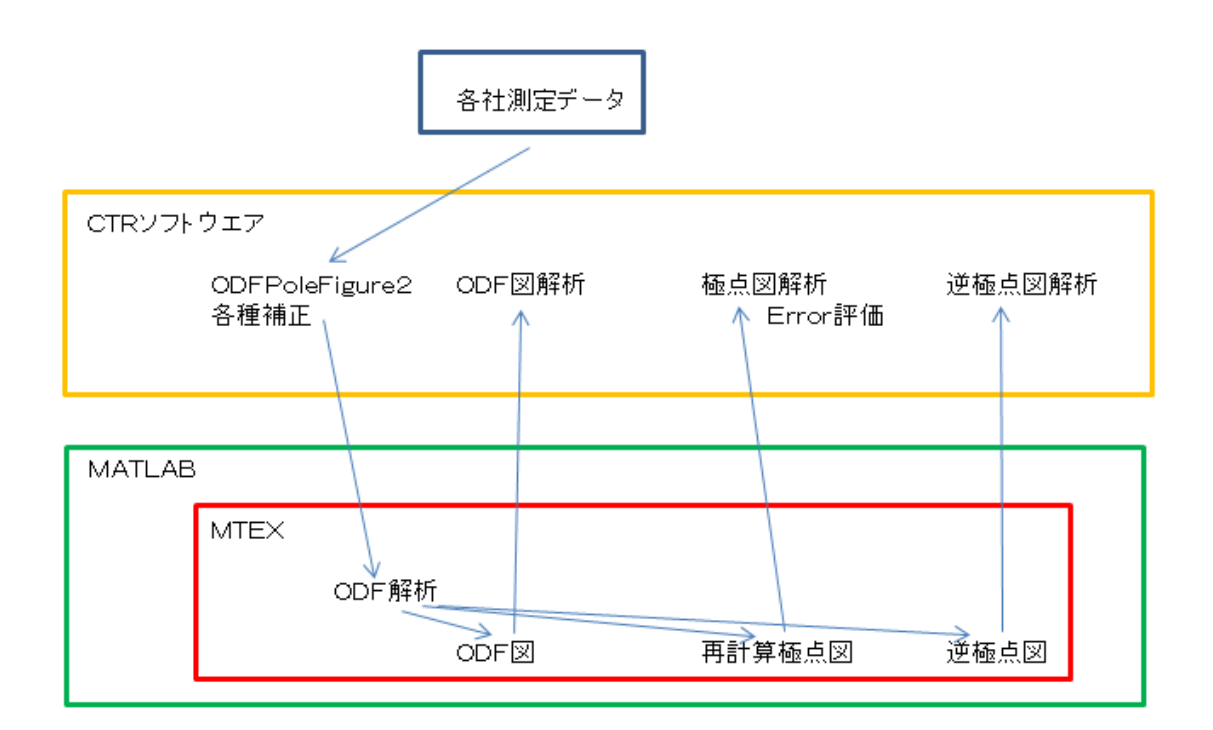

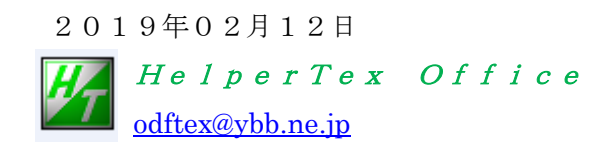

1. 概要

MATLABベースのMTEXはフリーのODF解析ソフトウエアでEBSD,XRDで 使われている。 MATLABの試用期間中に、リガクXRD測定極点図からCTRソフトウエアで極点処理を行い MTEXの読み込み、ODF解析、再計算極点図、逆極点図を描画し、操作手順をまとめた。 試行錯誤であるは、解析結果は正しい、Hermonic法とADC法の中間の値が得られる。 Bruker(Uxd)社データは、UxdtoAscでAscデータ変換

PANalytical (txt, xrdml) 社データはPANatoAscでAsc変換 を行いCTRソフトウエアを介してMTEXソフトウエアで解析可能になります。

2. 解析に使用した入力データ

測定装置 リガク製RINT2200+多目的試料台

測定試料 A1材

- 3. 極点図データ補正
  - 3. 1 ODFPoleFigure2 ソフトウエア

(詳しくは、<u>http://www.geocities.jp/helpertex2</u>)

ODFPoleFigure2 ソフトウエアを起動

| M ODFPoleFigure2 3.70SKT[18/03/31] by CTR                                                                                                    | - 🗆 🗙                                                                                                    |
|----------------------------------------------------------------------------------------------------|----------------------------------------------------------------------------------------------------|
| File Linear(absolute)3D ToolKit Help InitSet BGMode Measure Condition Free OverlapRevision MinimumMode Rp% Normalization                                                                                                    |                                                                                                    |
| Files select<br>ASC(RINT-PC)                                                                                                    |                                                                                                    |
| Calcration Condition           Previous         Next           Backgroud delete mode         Image: SingleMode ○ singleMode ○ lighMode ● Nathing           Ø         OpubleMode ○ singleMode ○ lighMode ● Nathing           BG defocus         DSH12mm+Schulz+RSH5mm ▼ Minimum mode           Minimum(α, β)         MinimumAverage(α)X | hkl     0.0,0     Change       Smoothing     3 v     Arithmetic mean     v     α       RD     0.0     Interportation     V     Pull |
| Peak slit       7.0       mm       BG Slit       7.0       min       ✓       Peak Slit       / BGS       BG Scope       80       deg.       90       deg.       Set       Disp       ∞ Inhibit         AbsCalc                                                                                                    | 1/Kt Profile                                                                                                    |
| Defocus file Select                                                                                                    |                                                                                                    |
| Defocus(1) functions file     C#CTRWDATAWAI-powder-randomWdefocus#DEFOCUS_F.TXT     Make defocus function files by TXT2     Files     V Normalization                                                                                                    | TextDisp                                                                                                    |
| O Defocus(3) function files folde (Calc unbackdefocus) BB185mm V Limit Alfa Defocus value Free(LimitValue=0.0)                                                                                                    |                                                                                                    |
| O Defocus(2) function files folde (Calc backdefocus) DSH12mm+Schulz+RSH5mm V Search minimum Equal Angle RpM(Cubic only)                                                                                                    | • I/Ra Profile                                                                                                    |
| Smoothing for ADC                                                                                                    | Cancel Calc Exit&ODF ODF                                                                                                    |
| Cycles 2 v Weight 10 v Disp CTR Average Asc MAsc Ras TXT TXT2                                                                                                    | ValueODFVF-B ValueODFVF-A                                                                                                    |
|                                                                                                    |                                                                                                    |

3.1 測定データの選択

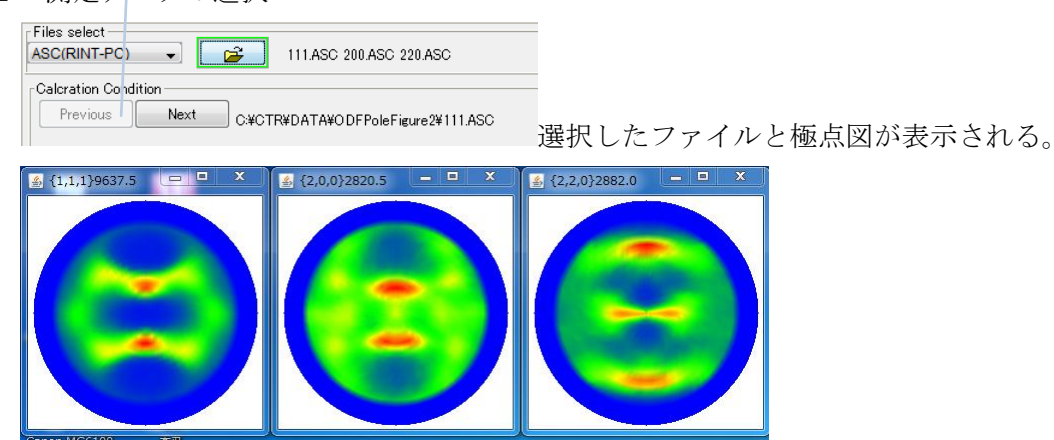

### 3.2 データ処理条件を設定する。

バックグランドは計算で補正する。

| M ODFPoleFigure2 3.70SKT[18/03/31] by CTR – 🗆 📉                                                                                                    |  |  |
|----------------------------------------------------------------------------------------------------|--|--|
| File Linear(absolute)3D ToolKit Help InitSet BGMode Measure Condition Free OverlapRevision MinimumMode Rp% Normalization                                                                                                    |  |  |
| Files select<br>ASC(RINT-PC) V 200 ASC 220 ASC                                                                                                    |  |  |
| Calcration Condition       Previous       Next       C*CTR#DATA#0DFPoleFigure2#111ASC       hkl       1.1.1       Change         Back roud delete mode       Back roud delete mode       Smoothing       Smoothing       Smoothing       3 v Arithmetic mean v Ø α Disp         Minimum(α β)       MinimumAverage(α)X       0.5       Peak slit 7.0 mm       PeakSlit / BGS BG Scope       80.0 deg.       Set       Disp       α Inhibit       Disp         AbsCalc <ul> <li>Schulz reflection method</li> <li>v Absorption coefficien</li> <li>13.9</li> <li>1/cm</li> <li>Thickness</li> <li>0.1</li> <li>cm</li> <li>2 Theta</li> <li>38.46</li> <li>deg.</li> <li>1/Kt</li> <li>Profile</li> </ul>                                                                                                    |  |  |
| c Defocus file Select                                                                                                    |  |  |
| O Defocus(1) functions file O VCTR#DATA#AI-powder-random#defocus#DEFOCUS_F.TXT Make defocus function files by TXT2 Files V I Normalization TextDisp TextDisp                                                                                                    |  |  |
| O Defocus(2) function files folder(Calc backdefocus)       DSH12mm+Schulz+RSH5mm       Image Control of the second of the second of the                                                    |  |  |
| Smoothing for ADC<br>Cycles 2 V Weight 10 V Disp V CTR OutFiles OutFiles OutF |  |  |
|                                                                                                    |  |  |
| defocysはrandomサンプルを用いて計算する<br>5度間隔の場合β終了角度:Asc(360)、MAsc(355)                                                                                                    |  |  |

CalcErrorPFO対策で 73->72 にしたが機能せず

3.3 一括正極点図データ処理

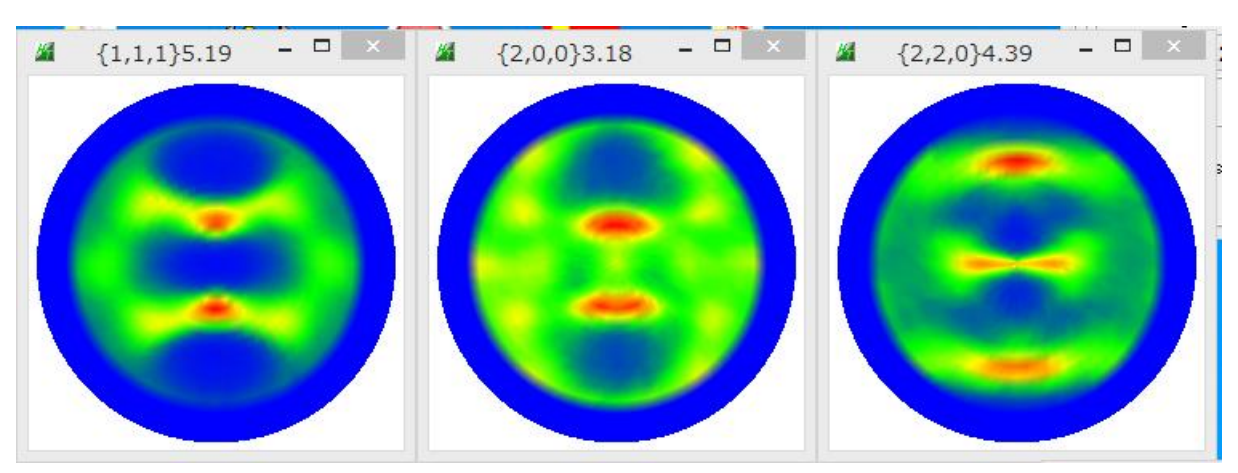

Calc で各種計算が始まり

処理された極点図が表示される

C:¥CTR¥DATA¥ODFPoleFigure2¥111.ASC C:¥CTR¥DATA¥ODFPoleFigure2¥200.ASC C:¥CTR¥DATA¥ODFPoleFigure2¥220.ASC C:¥CTR¥DATA¥ODFPoleFigure2¥311.ASC C:¥CTR¥DATA¥ODFPoleFigure2¥111\_chB00D1CAS\_2.TXT C:¥CTR¥DATA¥ODFPoleFigure2¥200\_chB00D1CAS\_2.TXT C:¥CTR¥DATA¥ODFPoleFigure2¥220\_chB00D1CAS\_2.TXT C:¥CTR¥DATA¥ODFPoleFigure2¥NEW¥111\_chB00D1CAS\_2.asc C:¥CTR¥DATA¥ODFPoleFigure2¥NEW¥200\_chB00D1CAS\_2.asc C:¥CTR¥DATA¥ODFPoleFigure2¥NEW¥200\_chB00D1CAS\_2.asc

| Cancel   | Calc | Connect |
|----------|------|---------|
| Exit&ODF | OD   | F       |

でMTEX入力データ作成

|     |                                     | PFtoODF3 8.41SKT[19/09/30] by CTR – 🗆 🗙 |               |                  |                         |                           |
|-----|-------------------------------------|-----------------------------------------|---------------|------------------|-------------------------|---------------------------|
| ile | Option Symmetric Software Data Help |                                         |               |                  |                         |                           |
|     |                                     | Outside text(Vector) CCW                | -             |                  |                         | InitializeStart           |
|     |                                     | Outside CSV(Vector) CCW                 |               |                  | 1                       |                           |
|     |                                     | Inside text CCW                         | iles)         | 7 - 0 (cubic)    | ~                       | ● getHKL<-Filename        |
|     |                                     | *Labotex(EPF) CW                        | alpha 90.0    | D beta 90        | 0.0 gamm 90.0           | AllFileSelect             |
|     | -                                   | Stadard ODF CCW                         |               |                  |                         |                           |
|     |                                     | Siemens CCW                             | a,b,intens.)) | h,k,l            | 2Theta Alpha scope      | AlphaS AlphaE Select      |
|     |                                     | TexTools(txt) CCW                       |               | 1,1,1            | 38.46 0.0->75.0         | 0.0 75.0                  |
|     |                                     | *TexTools(pol) CCW                      |               | 2,0,0            | 44.7 0.0->75.0          | 0.0 75.0                  |
|     |                                     | TexTools(pol) CW                        |               | 2,2,0            | 65.08 0.0->75.0         | 0.0 75.0                  |
|     |                                     | *TexTools(pol)CCW-zerocut               |               | 2,1,0            | 0.0                     | 0.0 0.0                   |
|     |                                     | TexTools(pol)CW-zerocut                 |               | 2,1,1            | 0.0                     | 0.0 0.0                   |
|     |                                     | *popLA(RAW)CCW                          |               | 3,1,1            | 0.0                     | 0.0 0.0                   |
|     |                                     | popLA(RAW)CW                            |               | 4,0,0            | 0.0                     | 0.0 0.0                   |
|     |                                     | StandaradODF2.5 CCW                     | -             | 3,3,1            | 0.0                     | 0.0 0.0                   |
|     |                                     | Bunge(PF) CCW                           |               | 4,2,2            | 0.0                     | 0.0 0.0                   |
|     |                                     | MulTex(TD:beta=0)CCWTXT2                |               | 5,1,1            | 0.0                     | 0.0 0.0                   |
|     |                                     | Labotex(EPF) CCW                        |               | 5,2,1            | 0.0                     | 0.0 0.0                   |
|     |                                     | MTEX(ASC) CCW                           |               | 5,3,1            | 0.0                     | 0.0 0.0                   |
| [   | -                                   | LaboTex(PPF) CW                         | XT 200 ch8000 | 15 2 chED15 17   | XT 220 cbB00D1S 2 cbED1 | S 2 TXT                   |
|     | -                                   | *LaboTex(PPF) ATEX CCW                  |               | /10_2_01FD13_2.1 | - Labotex(E             | PF),popLA(RAW) filename — |
|     | Syr                                 | mmetric type Full                       | verage        | Epf file s       | ave                     |                           |

新たにMTEXホルダが作成されMTEX入力データが作成される。

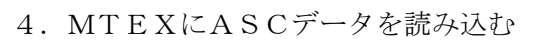

| フォルダを作成したA | SCデータホルダに移動し、 | import_wizard |
|------------|---------------|---------------|

| *                | MATLAB R2017b                                                                                                    |                                                 | - 🗆 🗙          |
|------------------|----------------------------------------------------------------------------------------------------|-------------------------------------------------|----------------|
| ホーム プロット アフ      |                                                                                                    | ) 🕝 📴 🕐 ドキュメンテーションの検索                           | 🔎 義行 👻         |
|                  | □ファイルの検索  □ ファイルの検索  □ 「 ータの ワークスペースの  □ ☆  ◎  □ ☆  ◎  □ ☆  ◎  □ ☆  ◎  □ ☆  ◎  □ ☆  ◎  □ ☆  ◎  □ ☆  ◎  □ ☆  ◎  □ ☆  ◎  □ ☆  ◎  □ ☆  ◎  □ ☆  ◎  □ ☆  ◎  □ ☆  ◎  □ ☆  ◎  □ ☆  ◎  □ ☆  ◎ □ ☆  ◎ □ ☆  ◎ □ ☆  ◎ □ ☆  ◎ □ ☆  ◎ □ ☆  ◎ □ ☆  ◎ □ ☆  ◎ □ ☆  ◎ □ ☆  ◎ □ ☆  ◎ □ ☆  ◎ □ ☆  ◎ □ ☆  ◎ □ ☆  ◎ □ ☆  ◎ □ ☆  ◎ □ ☆  ◎ □ ☆  ◎ □ ☆  ◎ □ ☆  ◎ □ ☆  ◎ □ ☆  ◎ □ ☆  ◎ □ ☆  ◎ □ ☆  ◎ □ ☆  ◎ □ ☆  ◎ □ ☆  ◎ □ ☆  ◎ □ ☆  ◎ □ ☆  ◎ □ ☆  ◎ □ ☆  ◎ □ ☆  ◎ □ ☆  ◎ □ ☆  ◎ □ ☆  ◎ □ ☆  ◎ □ ☆  ◎ □ ☆  ◎ □ ☆  ◎ □ ☆  ◎ □ ☆  ◎ □ ☆  ◎ □ ☆  ◎ □ □ ☆  ● □ □ □ □ □ □ □ □ □ □ □ □ □ □ □ □ □ □ | 視変数<br>数を開く → コード 環境 リソース<br>ークスペースのクリア ◆ ◆ ◆ ◆ | Ā              |
|                  | A ► ODFPoleFigure2 ► NEW                                                                                                    |                                                 | <del>م -</del> |
| 現在のフォルダー ③ コマンドウ | <b>バンドウ</b>                                                                                                    | <ul> <li>ワークスペーン</li> </ul>                     | র 💿            |
| ▲ 名前▲ 方 >> i     | mport_wizard                                                                                                    | 名前 🔺                                            | 値              |
| ▲ 準備完了           |                                                                                                    |                                                 |                |

+でASCファイルを複数選択

| Import Wizard                                                                                                    | - 🗆 🗙  |
|----------------------------------------------------------------------------------------------------|--------|
| Import Pole Figures<br>Select Data Files                                                                                                    |        |
| Pole Figures FRSD ODF Tensor                                                                                                    | xrd    |
| Data         Background         Defocusing         Defocusing RG           111_ch800D1CAS_2.asc         200_ch800D1CAS_2.asc         220_ch800D1CAS_2.asc           220_ch800D1CAS_2.asc         220_ch800D1CAS_2.asc         220_ch800D1CAS_2.asc |        |
| Plot << Previous Next >>                                                                                                    | Finish |

| Load Cif File                               | <sup>で</sup> Aliminum を選択     |  |  |  |
|---------------------------------------------|-------------------------------|--|--|--|
|                                             | Import Wizard 🗕 🗆 🗙           |  |  |  |
| Crystal Reference Frame<br>Crystal Symmetry |                               |  |  |  |
| -Mineral                                    |                               |  |  |  |
| Indexed                                     | O Not Indexed                 |  |  |  |
| mineral name                                | Aluminum Load Cif File        |  |  |  |
| plotting color                              | light blue 🗸                  |  |  |  |
| Crystal Coordina                            | ate System                    |  |  |  |
| Point Group                                 | m-3m 🗸 🗸                      |  |  |  |
| Axis Length                                 | а 4.04958 b 4.04958 с 4.04958 |  |  |  |
| Axis Angle                                  | alpha 90 beta 90 gamma 90     |  |  |  |
|                                             |                               |  |  |  |
| Plot                                        | << Previous Next >> Finish    |  |  |  |

| Import Wizard – 🗆 🗙                                                                                                    |
|----------------------------------------------------------------------------------------------------|
| Specimen Reference Frame<br>Specimen Symmetry                                                                                                    |
| Specimen Coordinate System<br>rotate data by Euler angles (Bunge) in degree 0 0 0                                                                                                    |
| specimen symmetry -1 triclinic 🗸                                                                                                    |
| $\begin{array}{c} \text{MTEX Plotting Convention} \\ \hline \mathbf{Y}_{t} \\ \mathbf{z}_{t} \mathbf{x} \\ \mathbf{x}_{t} \mathbf{x}_{t} \\ \mathbf{x}_{t} \\ $ |
| Plot << Previous Next >> Finish                                                                                                    |

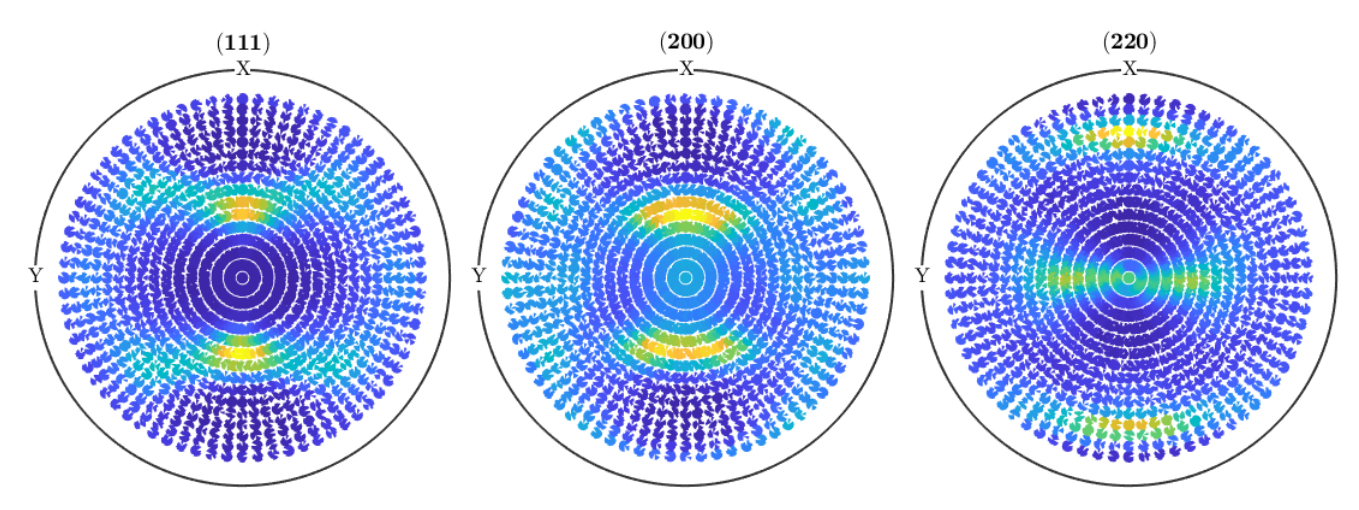

最大値を表示

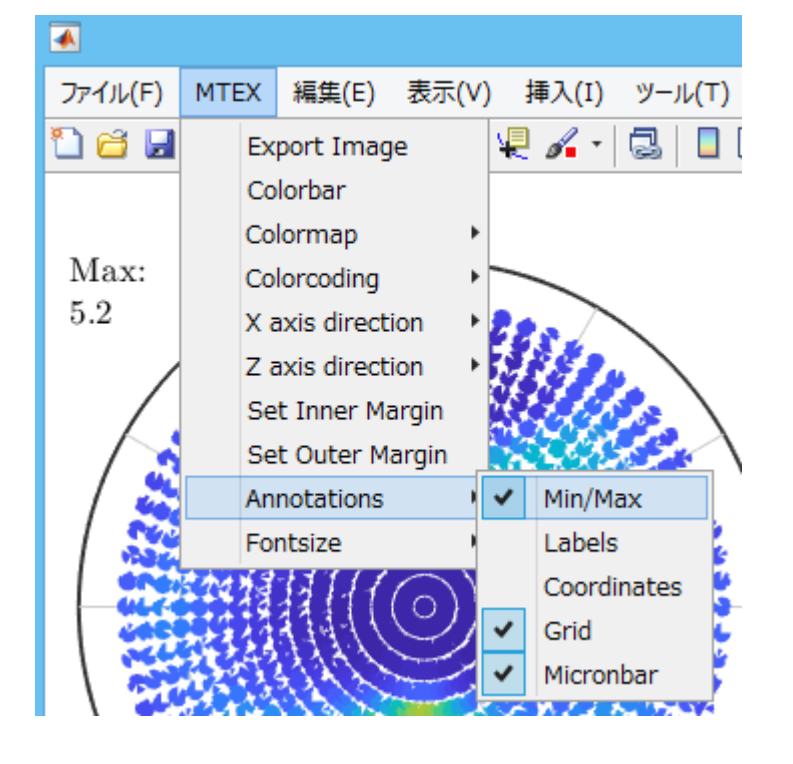

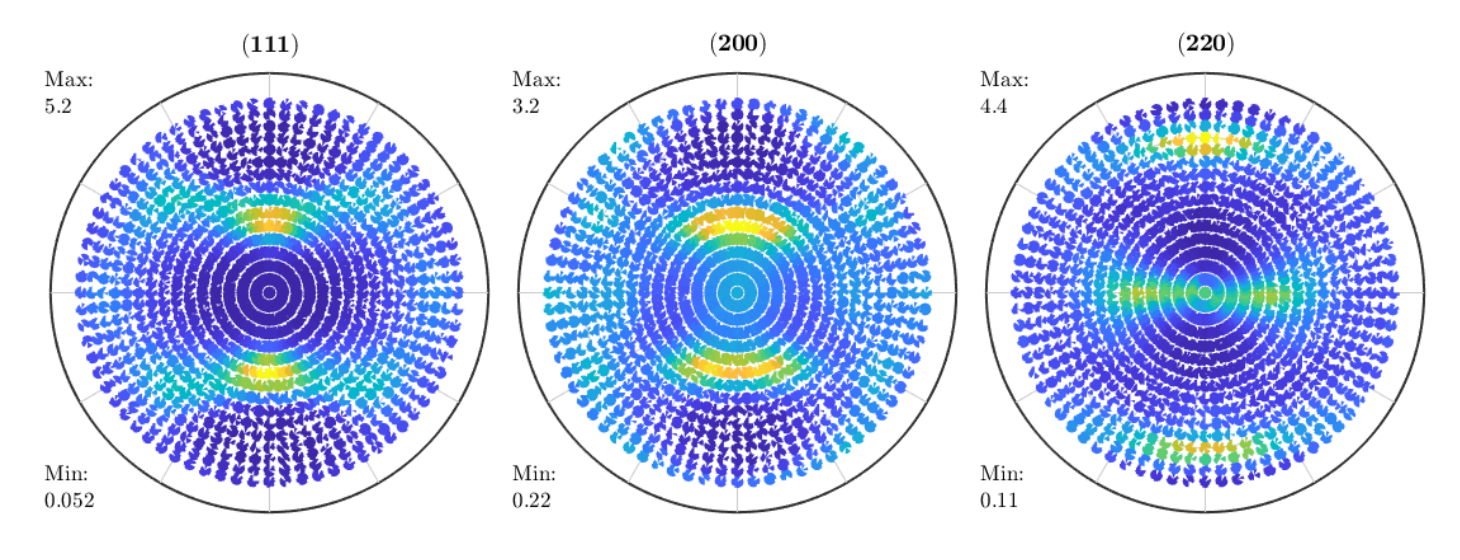

Next >>

|                                          | Import Wizard 🛛 🗕 🗆 🗙                                                                                                    |
|------------------------------------------|----------------------------------------------------------------------------------------------------|
| Miller Ind<br>Correct Mille              | dices<br>r Indices                                                                                                    |
| Imported Pole<br>(111)<br>(200)<br>(220) | Pigure Data Sets          111_ch80001CAS_2.asc       Miller Indeces         200_ch800D1CAS_2.asc       h         220_ch800D1CAS_2.asc       i         1       i |
| For superpos                             | ed pole figures seperate multiple Miller indece and structure                                                                                                   |
| Plot                                     | << Previous Next >> Finish                                                                                                    |

作成されたコード % crystal symmetry

| % crystal symmetry<br>CS = crystalSymmetry('m-3m', [4.0496 4.0496 4.0496], 'mineral', 'Aluminum', 'color', 'light blue');                               |  |
|----------------------------------------------------------------------------------------------------|--|
| % specimen symmetry<br>SS = specimenSymmetry('1');                                                                                                    |  |
| % plotting convention<br>setMTEXpref('xAxisDirection','north');<br>setMTEXpref('zAxisDirection','outOfPlane');                                          |  |
| %% Specify File Names                                                                                                    |  |
| % path to files<br>pname = 'C:¥CTR¥DATA¥ODFPoleFigure2¥NEW';                                                                                            |  |
| <pre>% which files to be imported fname = { [pname '¥111_chB00D1CAS_2.asc'], [pname '¥200_chB00D1CAS_2.asc'], [pname '¥220_chB00D1CAS_2.asc'], };</pre> |  |
| <pre>%% Specify Miller Indice h = { Miller(1,1,1,CS), Miller(2,0,0,CS), Miller(2,2,0,CS), };</pre>                                                      |  |
| %% Import the Data                                                                                                    |  |
| % create a Pole Figure variable containing the data<br>pf = loadPoleFigure(fname,h,CS,SS,'interface','xrd');                                            |  |

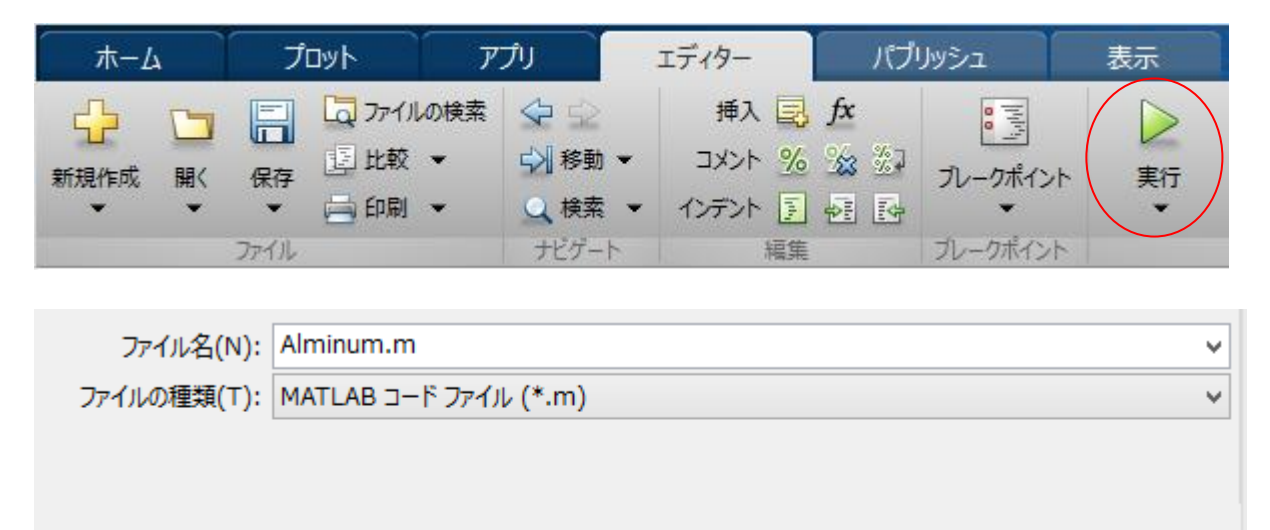

📤 フォルダーの非表示

保存(S)

キャンセル

作成されたデータが表示される

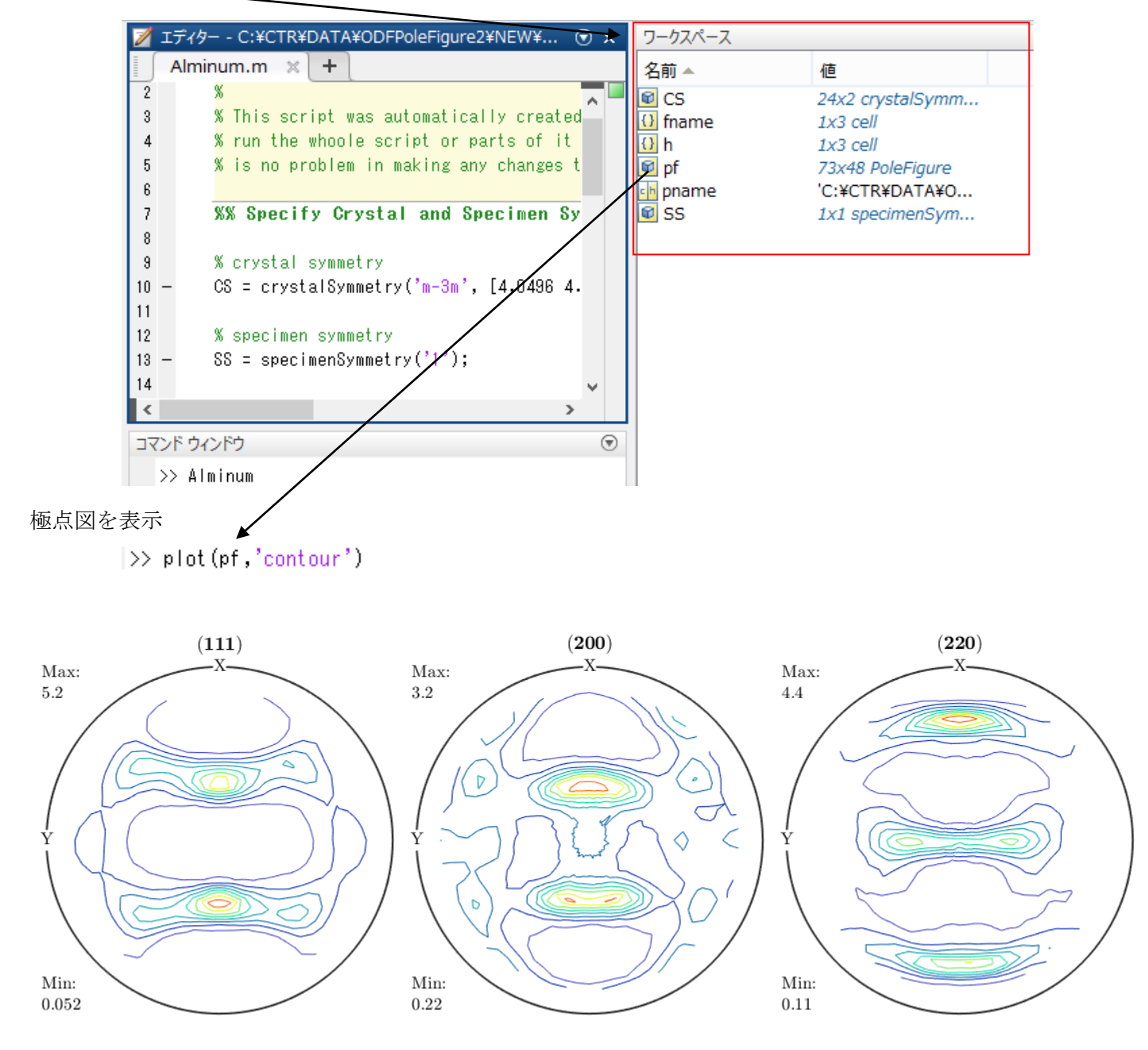

#### p f から ODF の計算

>> odf=calcODF(pf)
----- MTEX -- PDF to ODF inversion -----Call c-routine
initialize solver
start iteration
error: 3.1146E-001 1.1795E-001 3.3260E-002 1.7239E-002 1.3419E-002 1.1554E-002 1.0147E-002 9.1746E-003 8.4108E-003 7.8130E-003 7.3089E-003
Finished PDF-ODF inversion.
error: 7.3089E-003
alpha: 1.0424E+000 1.0807E+000 9.4659E-001
required time: 4s

#### odf = <u>ODF</u> (<u>show methods</u>, <u>plot</u>) crystal symmetry : Aluminum (432)

specimen symmetry: 1 Radially symmetric portion:

kernel: de la Vallee Poussin, halfwidth 5° center: 4955 orientations, resolution: 5° weight: 1

od f から ODF 図の表示

>> plot(odf,'contour','sections',18)

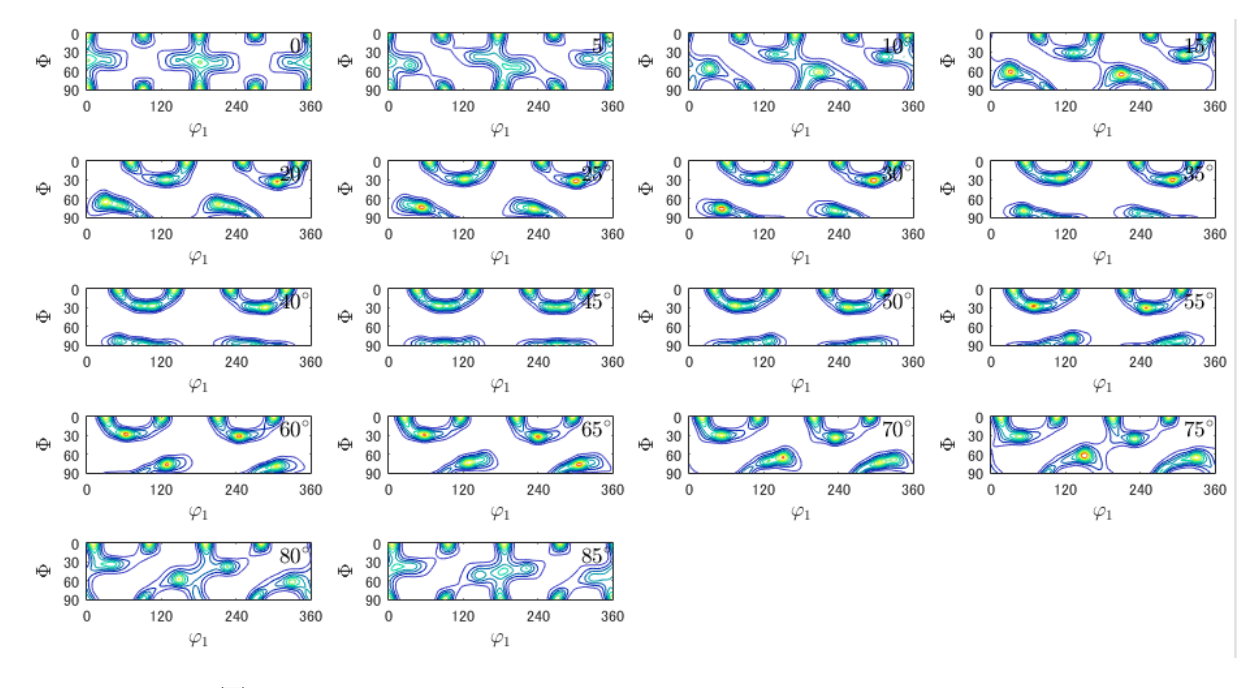

ODF図のExport

export(odf,'ODF.TXT')

DDF.TXT

2019/02/12 6:56 テキスト文書 854 KB

#### odfから再計算極点図表示

```
>> pdf=calcPoleFigure(odf,h,'resolition',5*degree)
pdf = PoleFigure (show methods, plot)
    crystal symmetry : Aluminum (432)
    specimen symmetry: 222
    h = (111), r = 72 x 19 points
    h = (200), r = 72 x 19 points
    h = (220), r = 72 x 19 points
>> plot(pdf,'contour')
```

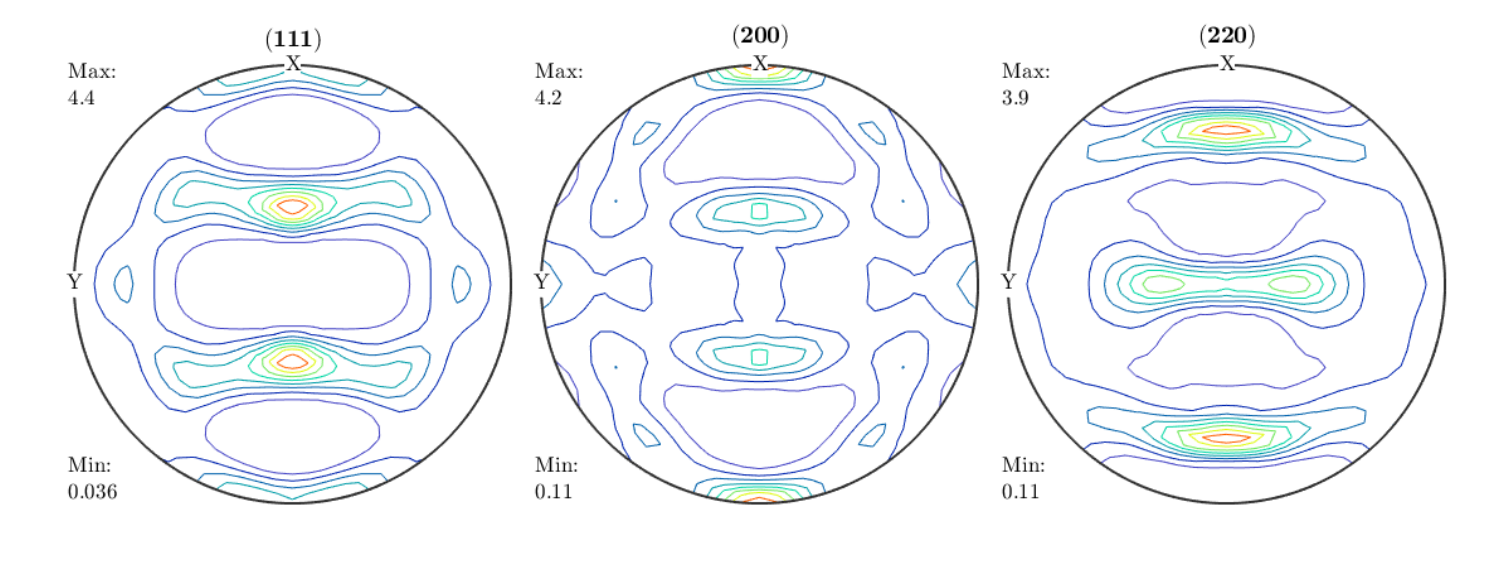

極点図のEXport export(pf,'PF')

| PF_(220).txt   | 2019/02/12 6:57 |
|----------------|-----------------|
| 📲 PF_(200).txt | 2019/02/12 6:57 |
| 🖳 PF_(111).txt | 2019/02/12 6:57 |

>> r=[zvector,yvector,xvector]

```
r = <u>vector3d</u> (<u>show methods</u>, <u>plot</u>)
size: 1 x 3
x y z
0 0 1
0 1 0
1 0 0
```

>> plotIPDF(odf,r)

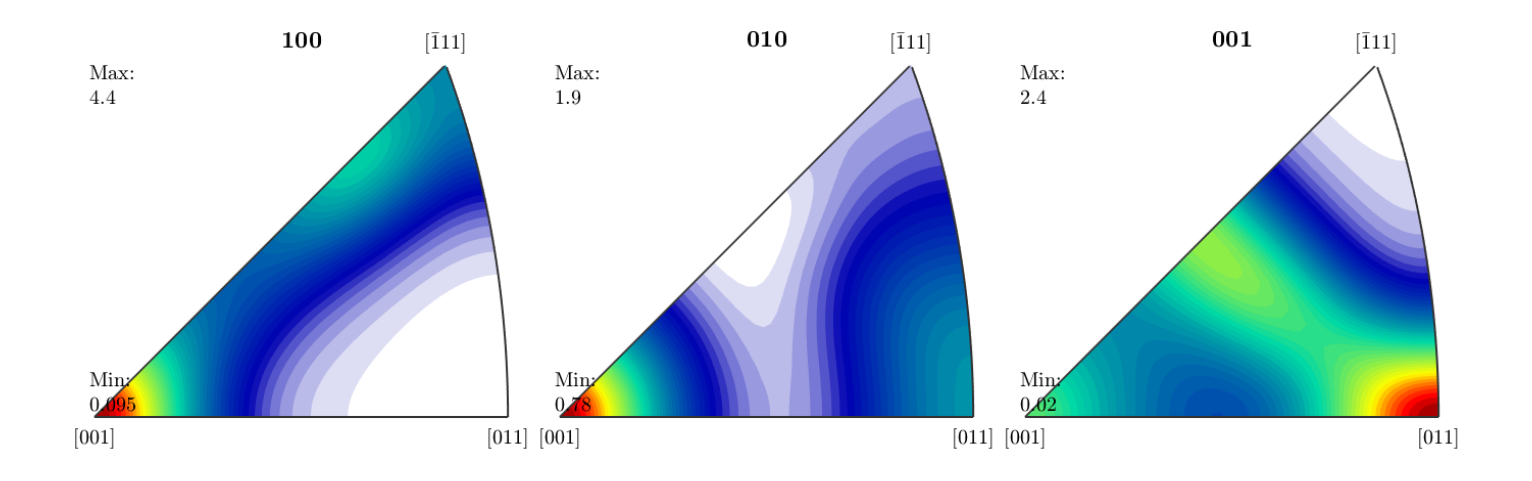

>> plotIPDF(odf,r,'contour')

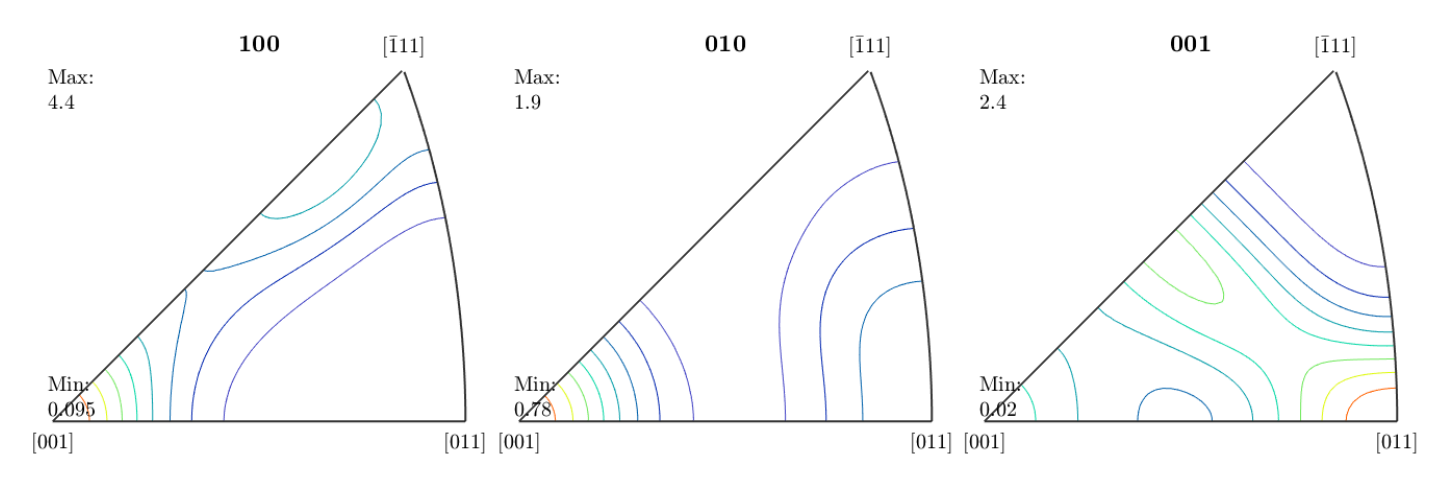

逆極点図の Export exportIPDF(odf,zvector,'ND.TXT') 配.TXT

2019/02/12 7:01 テキスト文書

35 KB

#### Export したデータの処理

| 111R.ASC       | 2019/02/12 7:31 | RINT2000774- | 17 KB  |
|----------------|-----------------|--------------|--------|
| 1 200R.ASC     | 2019/02/12 7:31 | RINT2000774- | 17 KB  |
| 1220R.ASC      | 2019/02/12 7:31 | RINT2000774- | 17 KB  |
| 🕵 Untitled.m   | 2019/02/12 7:45 | M ファイル       | 2 KB   |
| DDF.TXT        | 2019/02/12 7:46 | テキスト文書       | 854 KB |
| ND.TXT         | 2019/02/12 7:48 | テキスト文書       | 35 KB  |
| 📳 PF_(111).txt | 2019/02/12 7:49 | テキスト文書       | 67 KB  |
| 📳 PF_(200).txt | 2019/02/12 7:49 | テキスト文書       | 67 KB  |
| 📳 PF_(220).txt | 2019/02/12 7:49 | テキスト文書       | 67 KB  |

workフォルダを選択

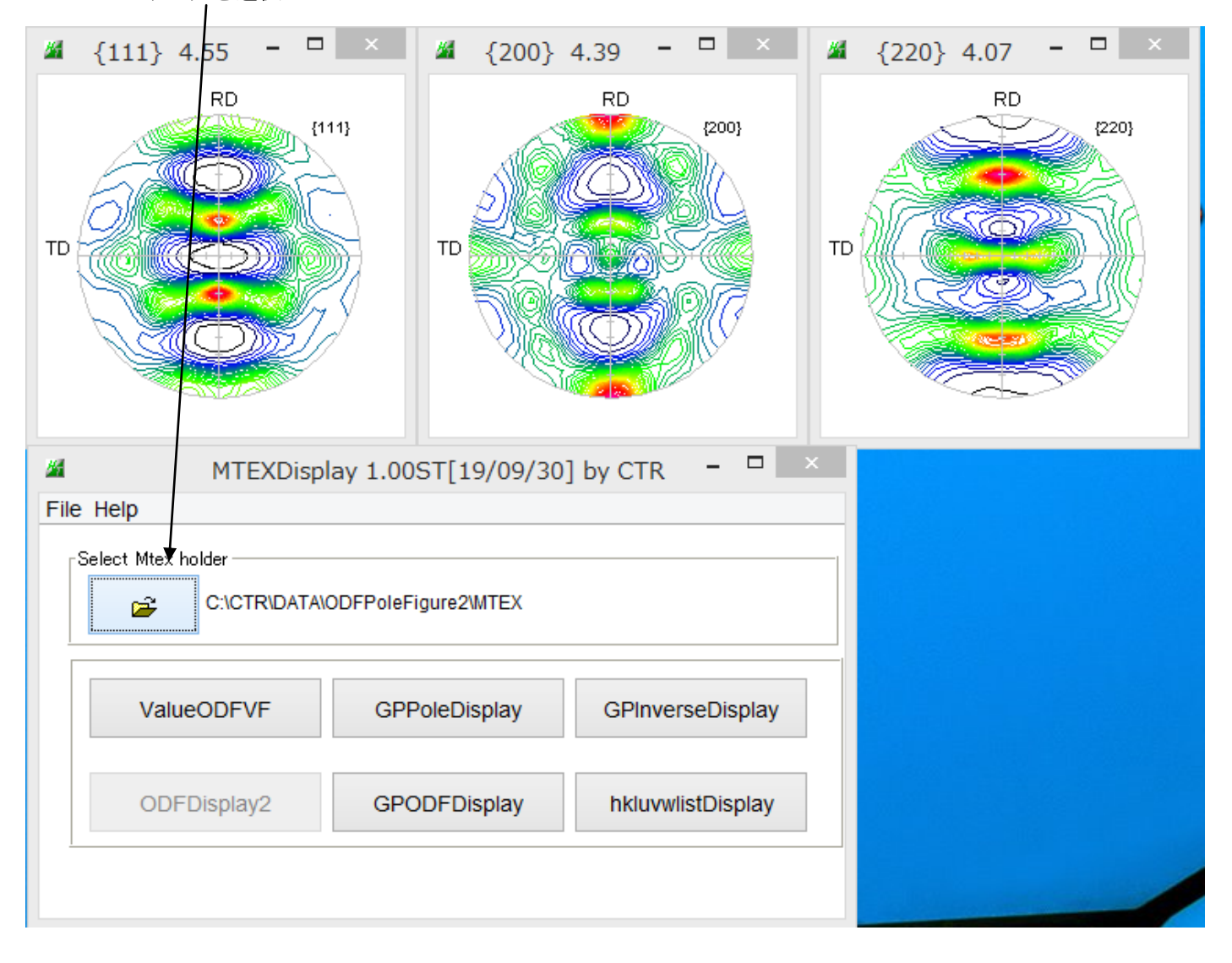

## で入力データのError評価

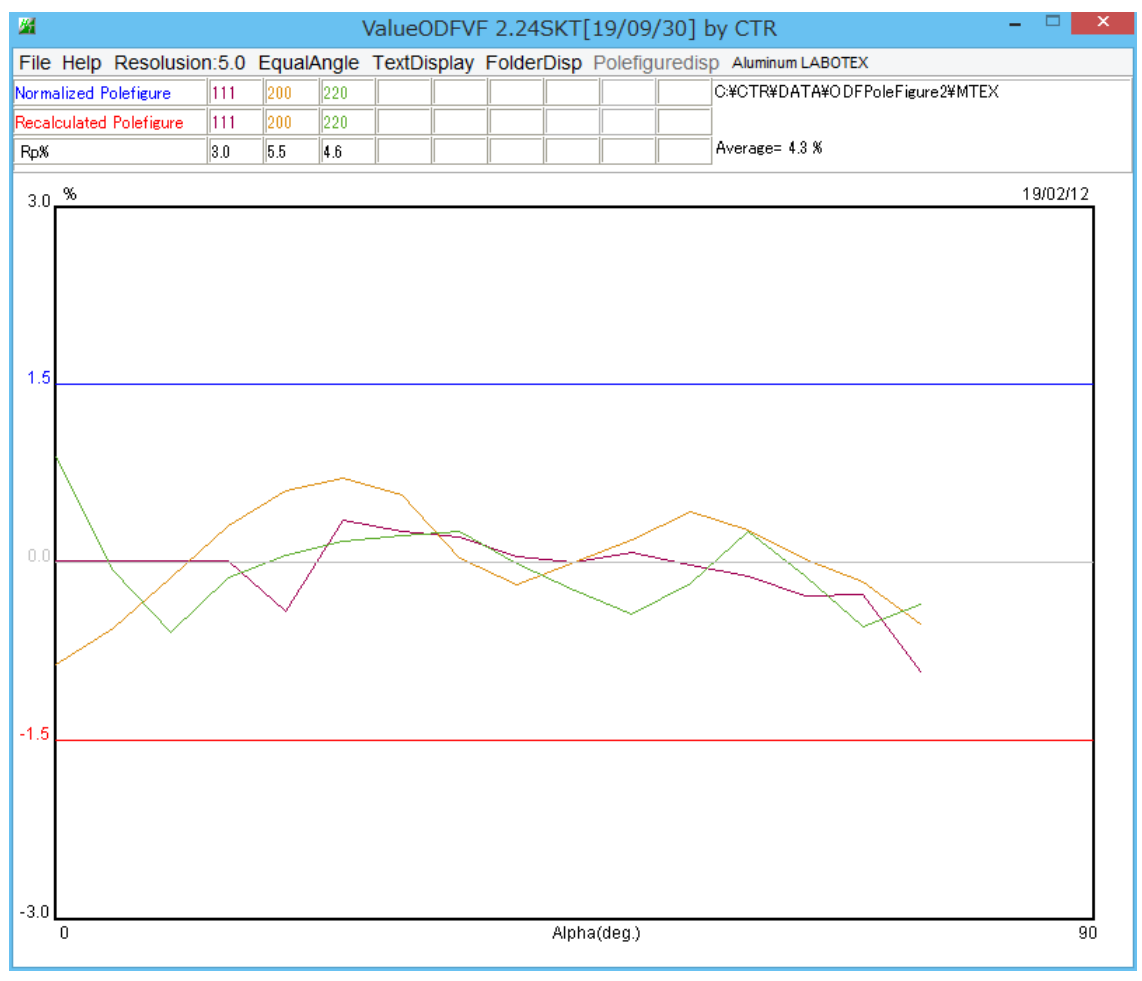

±1.5%以内でほぼ正常である。

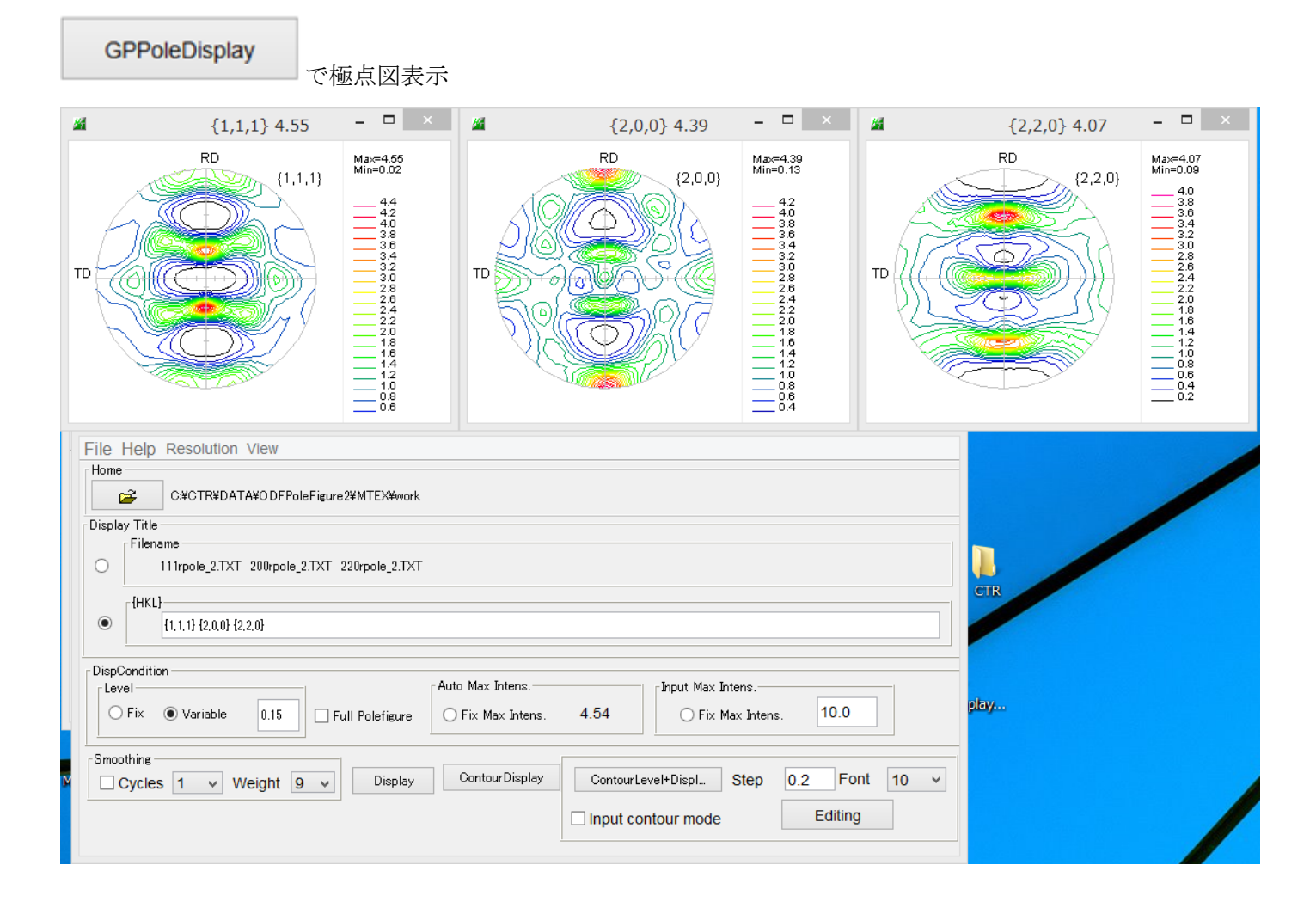

この再計算極点図から CTR ソフトウエアの各種処理が利用可能

## GPInverseDisplay

で逆極点図表示

| File Help                                                                                                    |  |  |
|----------------------------------------------------------------------------------------------------|--|--|
| r Material                                                                                                    |  |  |
| Δluminum.TXT       a 4.0494       b 4.0494       c 4.0494       α 90.0       β 90.0       γ 90.0         ODF                                                                                                    |  |  |
| Method Direction Miller Nortation(3 Axis Nortation)                                                                                                    |  |  |
| Inverse data select C:\CTR\DATA\ODFPoleFigure2\MTEX\ND.TXT List                                                                                                    |  |  |
| Inverse Display<br>Inverse max val<br>0.0<br>2D v<br>3D Max value<br>0.3 < 1.0<br>Window size<br>800<br>V Cycles<br>9 v<br>Weight 5 v<br>Inverse Data<br>Filename 12 v<br>Display<br>Contost Display<br>Contost Display<br>Center[001]<br>Level 0<br>Peak serach MaxFix 10<br>Inverse Display |  |  |

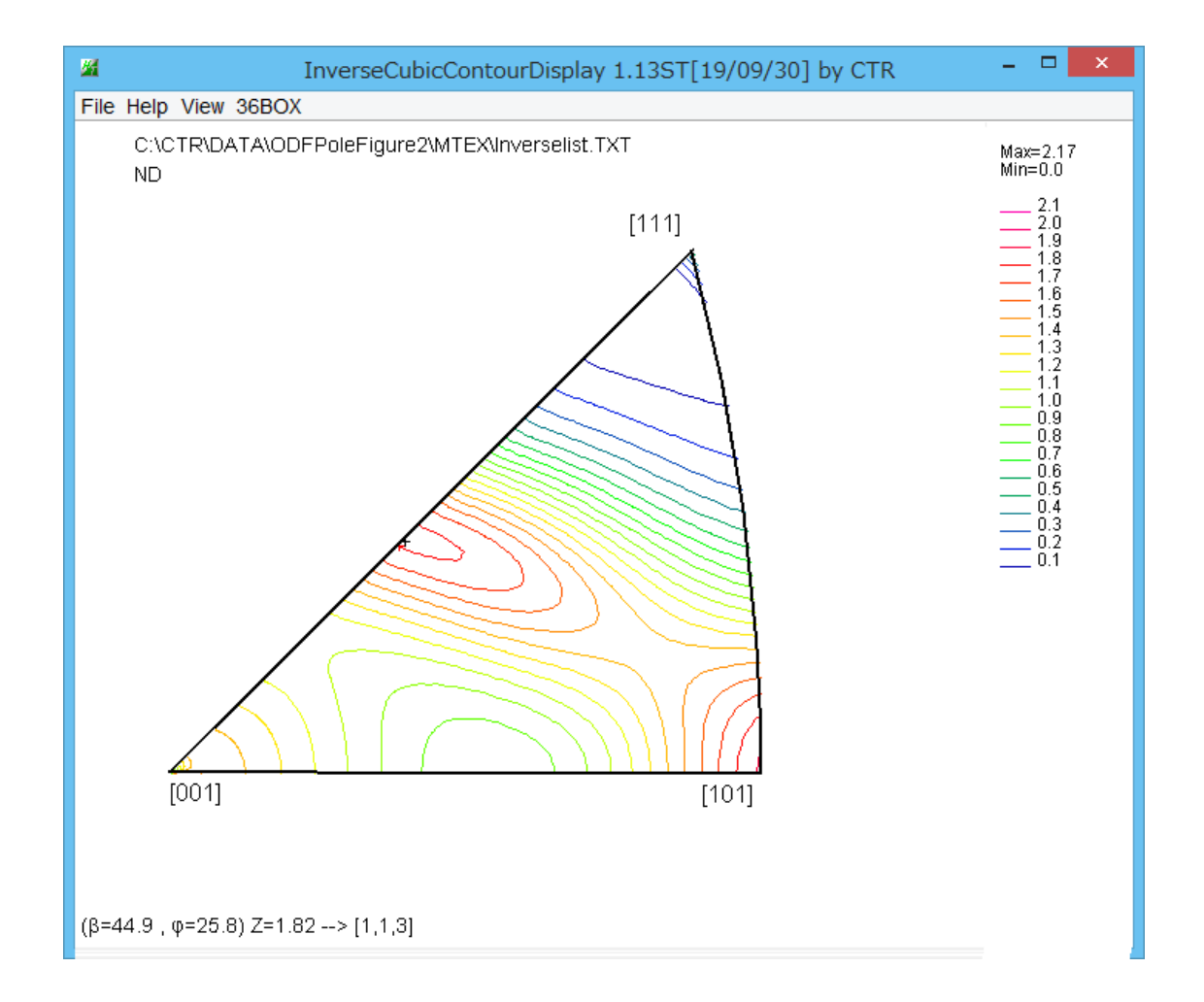

この逆極点図から CTR ソフトウエアの各種処理が利用可能

逆極点プロファイル

36BOXの定量

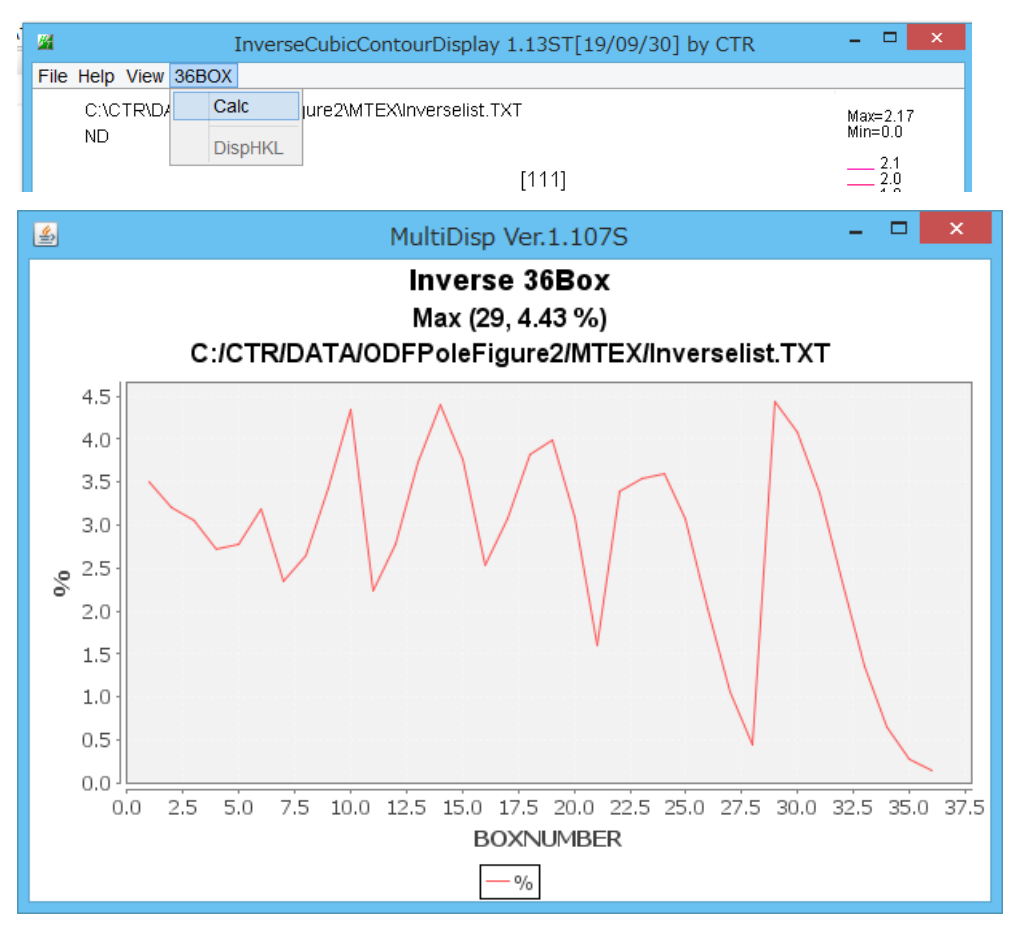

36Boxから逆極点図外周部分の方位で表示

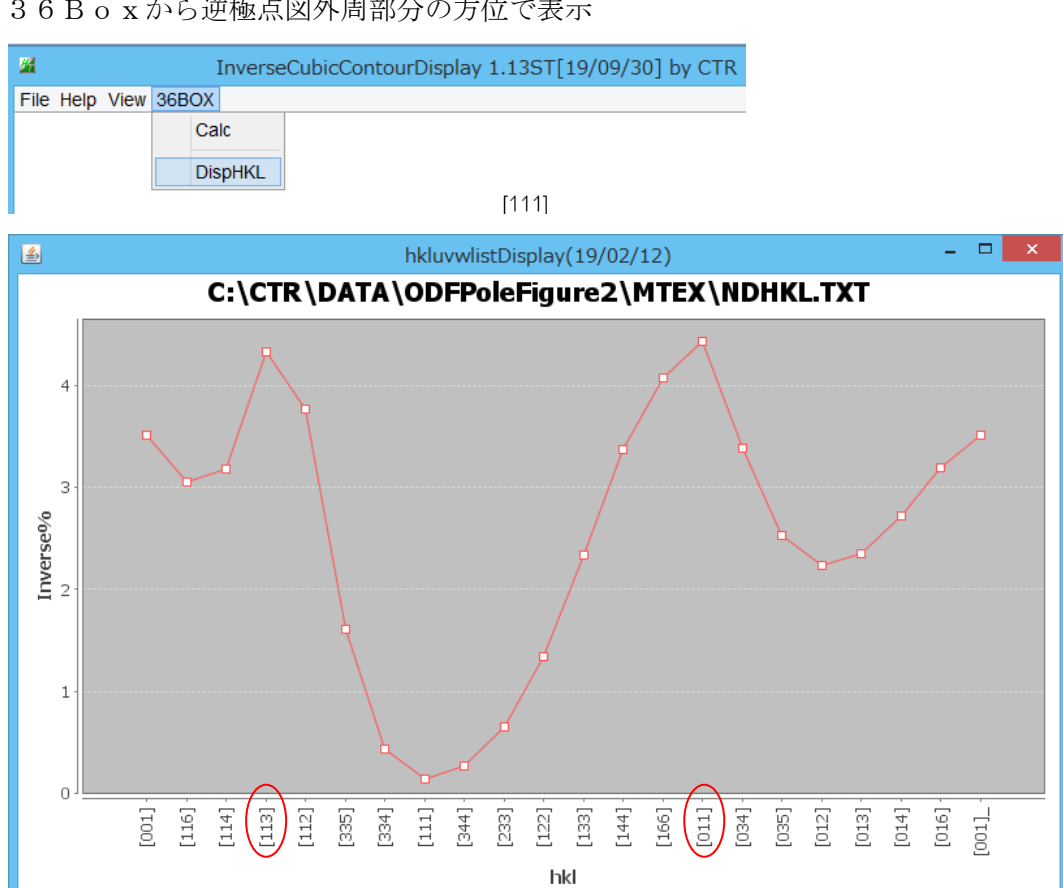

-D- Invese%

GPODFDisplay 1.56ST[19/09/30] by CTI File Aluminum View Search 7.0,7,false Help Fiber ODF DataBase Rest LaboTex ODF Export (PHI1 PHI2 PHI ODF)(Hexa:AorB) TexTools ODF Export (Hexa:A-Type) StandardODF (ODF15,ODF15.bin) NewODF(f1 F f2 Value) popLA (Hexa: AType) 360 ψ2=0->90 step=5.0 DhmsBunge (\*.EOD) MTEX(f1 F f2 Value) 19/02/12 MTEX(Triclinic(1/4) to Orthorhombic) (Hexa B1 Triclinic->Orthorombicを行う filename: C:\CTR\DATA\ODFPoleFigure2\MTEX\ODF.TXT Max=7.29 Min=0.01

- 🗆 🗙

Max=7.29 Min=0.01

\_\_\_\_ 7.0 \_\_\_\_ 6.0 \_\_\_\_ 5.0 \_\_\_\_ 4.0 \_\_\_\_ 3.0 \_\_\_\_ 2.0 \_\_\_\_ 1.0

GPODFDisplay

でODF図表示

GPODFDisplay 1.56ST[19/09/30] by CTR

ew Search 7.0,7,false Help Fiber O C:\CTR\DATA\ODFPoleFigure2\MTEX\ODF.TXT

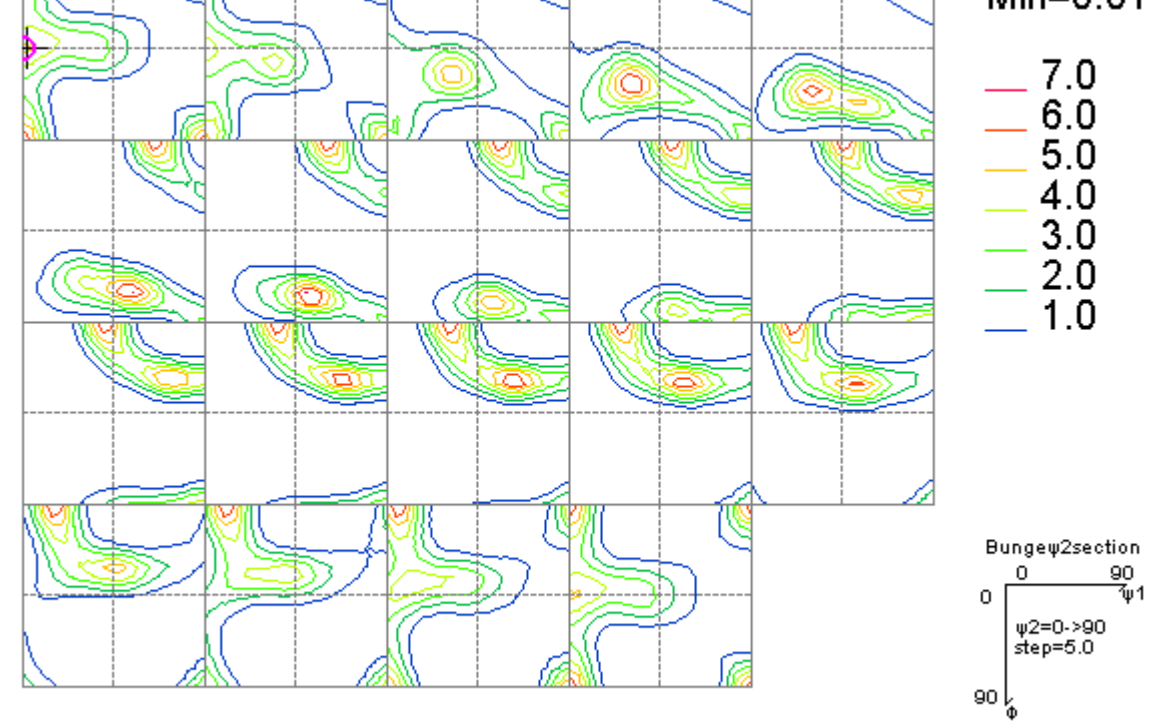

# ψ1=2.0 Φ=44.5 ψ2=0.0 ODF=5.2 ---> (0,1,1)[1,0,0] ψ1=0.0 Φ=45.0 ψ2=0.0

この ODF 図から CTR ソフトウエアの各種処理が利用可能

#### 例えば

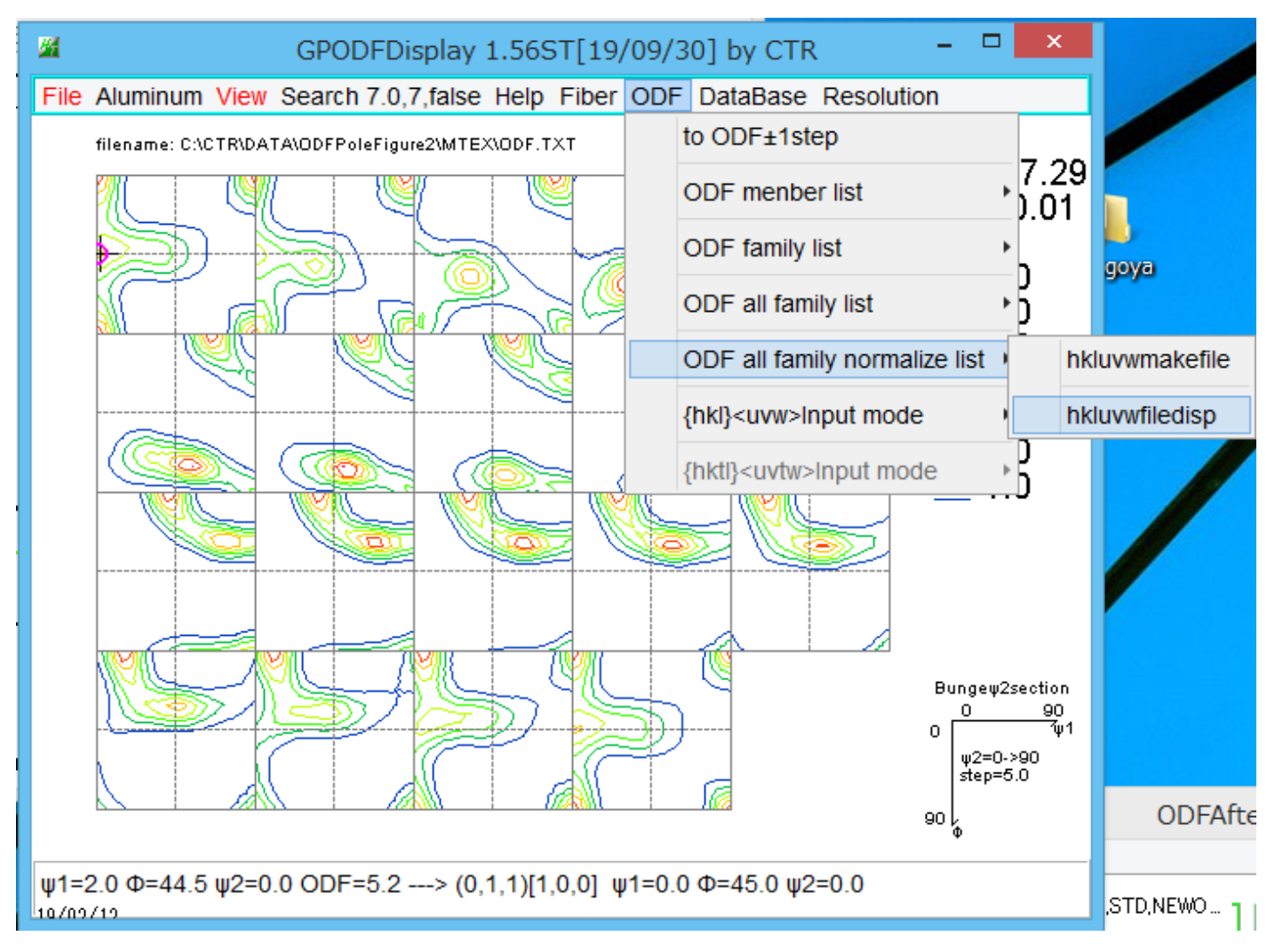

で結晶方位リストを表示

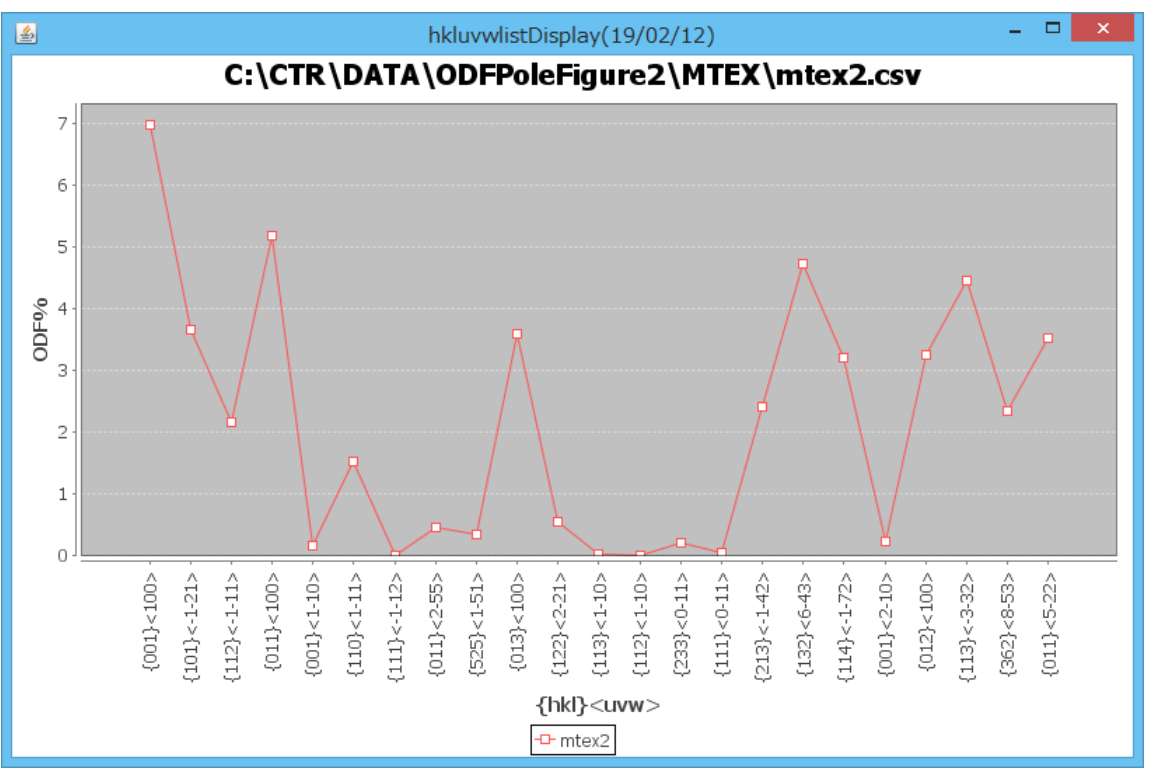